## 122.综合所得个人所得税年度自行申报

【功能概述】

国家税务总局公告 2019 年第 44 号《国家税务总局关于办理 2019 年度个人 所得税综合所得汇算清缴事项的公告》:44 号公告第三条: 需要办理年度汇算 的纳税人依据税法规定,符合下列情形之一的, 纳税人需要办理年度汇算:

【办理路径】

纳税人在个人所得税 APP 首页点击"综合所得年度汇算",选择申报年度后,进入个人所得税年度自行申报页面。

【办理流程】

下载个人所得税 APP→实名注册→登录→申报

【具体操作】

一、纳税人在个人所得税 APP 首页点击"综合所得年度汇算",选择申报年度后,进入个人所得税年度自行申报页面。

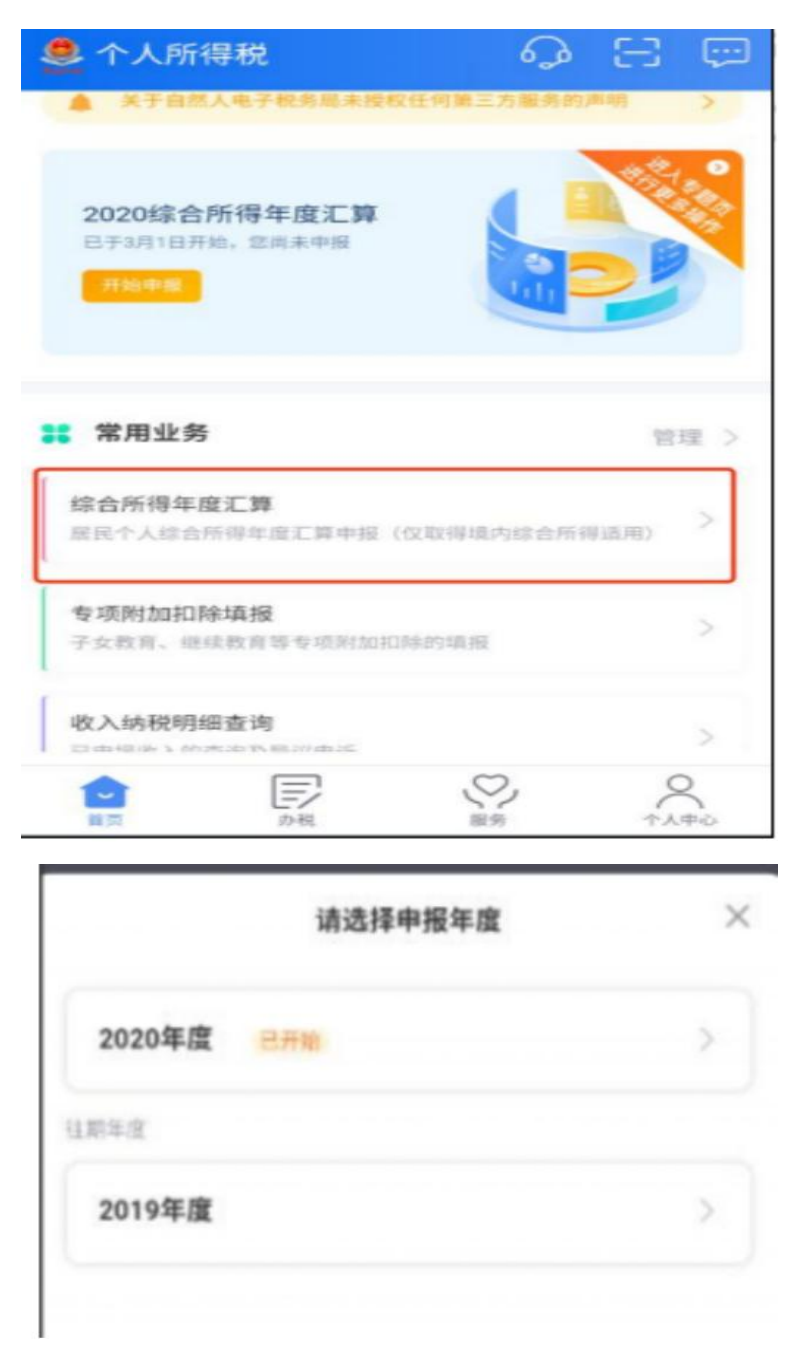

1. 如果纳税人已成功申报过,即有申报记录,弹框如下图

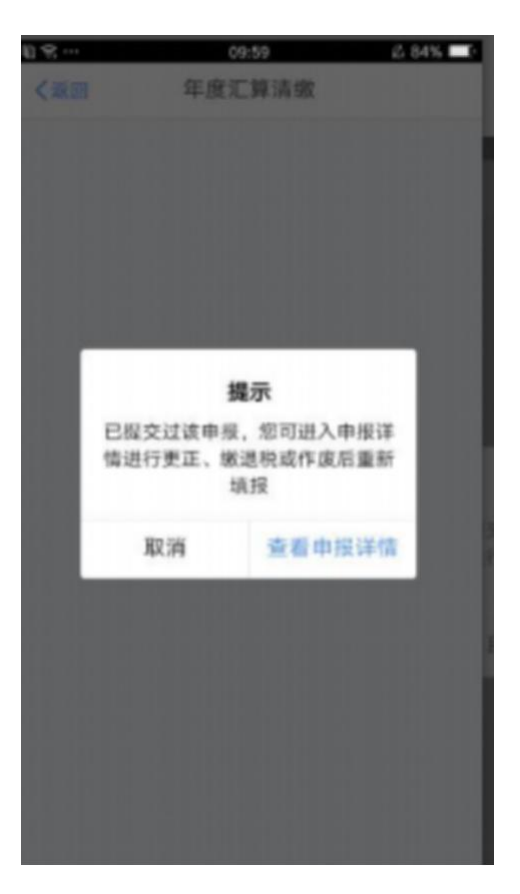

(1) 纳税人选择"取消",返回首页;

(2)纳税人选择"查看申报详情",则自动跳转到"申报记录查询" 模块,展示已申报的记录,若纳税人想重新填报数据,则先作废数据, 继而可以重新填报;若纳税人想修改填报数据,则可"更正"申报 数据;如果纳税人还没申报,但存在"保存"的填报记录,弹框如下

| 居民判断<br>12019年在境<br>税在度由将 | 内累计居住      | 天数不满 |
|---------------------------|------------|------|
| [2019年在境<br>税年度由将         | 内累计居住      | 天数不满 |
| \中国境内居                    | 住于国境的      | 停留的  |
|                           |            |      |
| 入,一个纳<br>居住累计天            | 税年度内存<br>数 | 王中国  |
|                           |            |      |
| 下—步                       |            |      |
| r-7                       |            |      |
|                           | 下一步        | 下一步  |

二、个人所得税年度自行申报(简易申报)

简易申报指在上年度内取得的综合所得收入额不超过 6 万元且已预 缴税款,可通过"简易申报"办理申报并申请退税。其中综合所得收 入额=工资薪金收入+劳务报酬收入×80%+特许权使用费收入× 80%+稿酬收入×80%×70%-其他免税收入。满足简易申报条件可在 规定的时间内容使用"简易申报"办理年度汇算。如果纳税人收入额 未超过 6 万元且已预缴税款,则自动进入简易申报流程,首先弹框 显示"简易申报须知"如下图所示:

4

|                                                    | 简易申报须知                                                       | 切换标准申报                                       |
|----------------------------------------------------|--------------------------------------------------------------|----------------------------------------------|
| 请您耐心阅读以下                                           | ~提示:                                                         |                                              |
| 1、如您年度综合<br>过"简易申报"办理<br>收入+劳务报酬收<br>×80%×70%-其他\$ | 所得收入額不超过6万元且已剂<br>申报并申请遗税。其中综合所<br>入×80%+特许权使用费收入×8<br>ē税收入。 | <sup>負缴税款的,</sup> 可通<br>得收入額=工资薪金<br>0%+稿酬收入 |
| 2、您可以在规定                                           | 时间内使用"简易申报"办理年度                                              | 汇算。                                          |
| 3、系统已辅助墳<br>付方的扣缴申报数                               | 入您日常的申报数据,包括您<br>奴据,如需修改,请通过"标准F                             | 的自行申报以及支<br>申报"办理。                           |
| 请仔细阅读《申<br>据使用须知》后                                 | 服表使用说明》、《申报注意》<br>进入正式申报。                                    | 事项》和《预填数                                     |
|                                                    |                                                              |                                              |
|                                                    | 不同意                                                          |                                              |

点击"我已阅读并知晓",则进入简易申报主页面,如下图所示:

| く返回                 | 简易申报      | 切换标准申报     |
|---------------------|-----------|------------|
| ▲ 个人基础信息            |           |            |
| 证件号码: 5************ | *7        | >          |
| 您的汇缴地为您的任职自         | 自位所在地。查看》 | C缴地说明      |
| [ 汇缴地               |           |            |
| 任职受雇单位              |           |            |
| 主管税务机关              |           |            |
| 日繳税額                |           |            |
| 已缴税额                |           | 450.00     |
|                     | e :       | 查看收入纳税数据   |
|                     | 如有其他补     | ☆亭项,可填写备注> |
| 可申请退税额(元): ¥4       | 150.00    | 下一步        |

简易申报分为【个人基础信息】、【汇缴地】、【已缴税额】共三部分。

1.个人基础信息

姓名、国籍、证件类型、证件号码、手机号:由系统带出。

电子邮箱:填写正确的邮箱即可。

联系地址:可编辑省市地区、详细地址。

2.汇缴地

(1) 有任职受雇单位时

如果纳税人纳税年度内有多家任职受雇单位,则下拉框显示多条任职 受雇单位,根据选择的任职受雇单位带出主管税务机关。 如果纳税人纳税年度内只有一家任职受雇单位,则默认显示任职受雇 单位,主管税务机关,不可选择。

(2) 无任职受雇单位时

汇缴地可选"户籍地、经常居住地",地址信息取值于个人信息中的 户籍所在地、经常居住地,根据选择相应带出,支持修改。

3.已缴税额

上年度预扣预缴申报和自行申报时,已缴纳的税额合计。由系统带出, 不可修改支持点击"点击查看收入明细数据"查看收入纳税明细数据 如果对收入信息有异议,支持对收入明细进行"申诉",申诉后,此 收入的已缴税额将不计入已缴税额合计中。

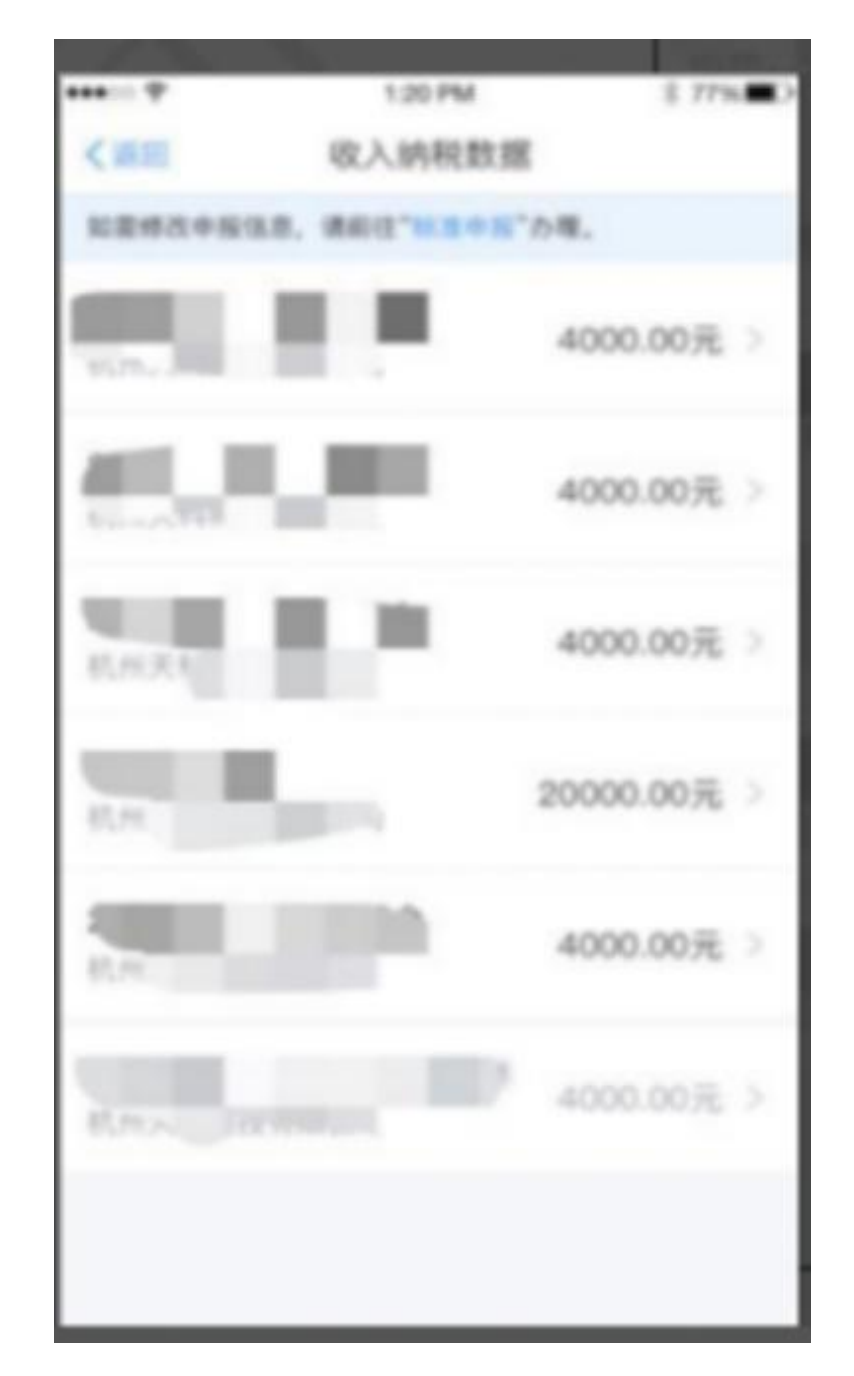

4. 操作步骤:

选择汇缴地,确认个人基础信息、已缴税额无误后点击【提交申报】即可。

三、个人所得税年度自行申报(不含境外)

本功能适用于居民个人纳税年度内仅从中国境内取得工资薪金所得、 劳务报酬所得、稿酬所得、特许权使用费所得(以下称"综合所得"),

按税法规定进行个人所得税年度汇算。居民个人取得境外所得的,请 到办税服务大厅办理。

1.选择填报方式

如果纳税人满足预填的条件,则进入到"选择填报方式"的页面,如 下图,支持纳税人选择一种方式进行年度申报。

(1)我需要申报表预填服务:纳税人可选择使用收入纳税数据进行 预填写,其中收入纳税数据来源于扣缴义务人代为填报以及自行填报 的收入和专项附加扣除信息。

(2)我要填报空白申报表:纳税人不使用收入纳税数据预填报,手 工填写申报表。

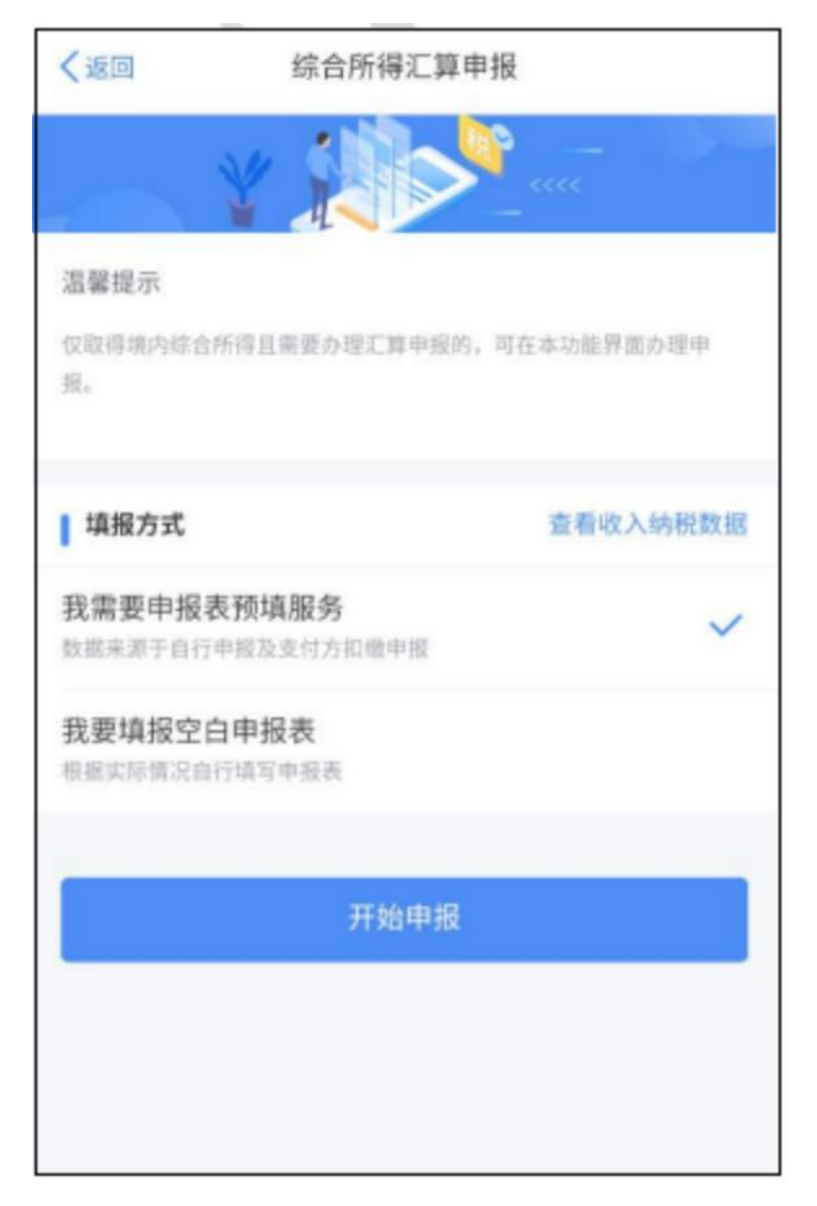

(3)纳税人可点击"查看收入纳税数据",点击展示"收入纳税数据","专项附加扣除采集记录",如果对收入信息有异议,支持对收入明细进行"申诉"。

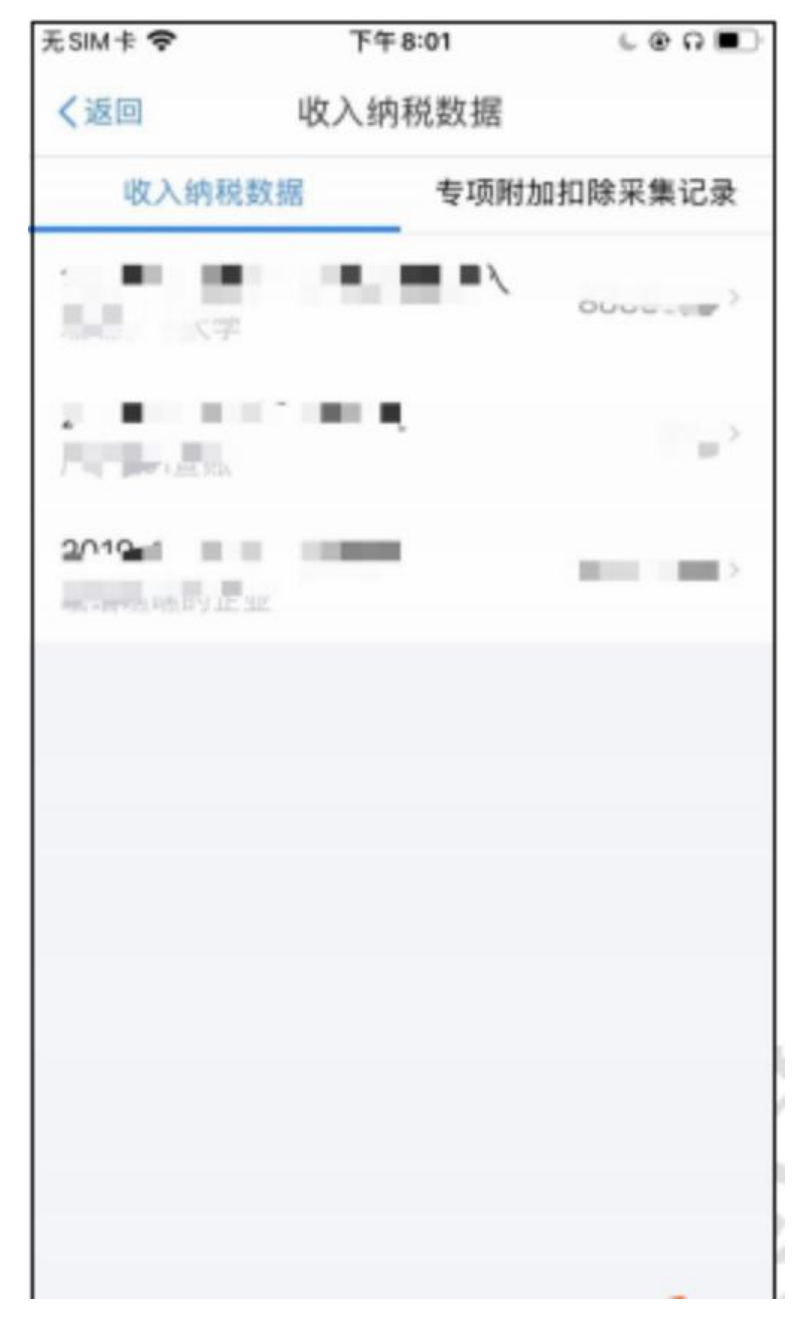

(4) 操作步骤:

纳税人选择一种申报方式,点击"确定",如果选择的申报方式为"我 需要申报表预填服务",则弹框提示,用户勾选"我已知晓并同意", 点击"进入申报",则进入申报主流程;如果选择的申报方式为"我 要填报空白申报表"时,则弹框提示,用户勾选"我已知晓并同意", 点击"进入申报",则进入手工填写主流程。

五、使用收入纳税数据进行填报

"标准申报-使用收入纳税数据进行填报"申报分为三个步骤,【基础信息】、【收入与税前扣除】、【税款计算】。 1. 基本信息页面支持纳税人修改"电子邮箱、联系地址"信息,选 择本次申报的汇缴地,如下图所示:

| -                          |               |      |
|----------------------------|---------------|------|
| 基本信息                       | 收入和税前扣除       | 税款计算 |
| 个人基础信息                     |               |      |
| <b>王美丽</b><br>亚件号码:4****** | *********0    | ŝ    |
| 的汇缴地为您<br><b>汇缴地</b>       | 的任职单位所在地。 查看汇 | 數地说明 |
| 任职受雇单位                     | 索非亚皮革制品有限公司   |      |
| 主管税务机关                     | 佛山市南海区地方税务局   |      |
|                            | 下一步           |      |

## 2.汇缴地

- (1)汇缴期内
- a) 有任职受雇单位时

如果纳税人纳税年度内有多家任职受雇单位,则下拉框显示多条任职 受雇单位,根据选择的任职受雇单位带出主管税务机关。

如果纳税人纳税年度内只有一家任职受雇单位,则下拉框显示任职受 雇单位,主管税务机关,不可选择。

b) 无任职受雇单位时

汇缴地可选"主要收入来源地、户籍地、经常居住地",地址信息取 值于个人信息中的户籍所在地、经常居住地,根据选择相应带出,支 持修改。

(2) 汇缴期后

系统默认带出数据中台预判的汇缴地,不可修改。

3.点击"下一步",则跳转到"收入与税前扣除"页面。

4.收入和税前扣除

"收入与税前扣除"页面如下图,系统使用纳税人在纳税年度的申报 明细(工资薪金所得、连续劳务报酬(保险营销员、证券经纪人)所 得、特许权使用费所得)、专项附加扣除数据进行预填,不支持主表 修改,支持明细表修改。

13

| く返回                                      | 标准申报                      |             | * ' |
|------------------------------------------|---------------------------|-------------|-----|
| •                                        | •                         |             |     |
| 基本信息                                     | 收入和税前扣除                   | 税款计算        |     |
| 应纳税所得额=收入-费<br>的其他扣除-准予扣除8               | 用·免税收入-减除费用-专项扣除-<br>5捐赠额 | 专项附加扣除-依法确  | æ   |
| 書油油店写收入、费用、负<br>税行得限。                    | 教收入和限制和时等信息,系统将框架         | 总编写的内容自动计算业 | ii) |
| 收入 (元)                                   |                           |             |     |
| 工资薪金                                     |                           | 40000.00    | 2   |
|                                          |                           |             |     |
| 劳务报酬                                     |                           | 0.00        | >   |
| 劳务报酬<br>2006年5里新想未期>                     | 的劳务报酬                     | 0.00        | 2   |
| 劳务报酬<br>12可在详练重新增未带><br>稿酬               | 的劳务报酬                     | 0.00        | >   |
| 劳务报酬<br>如可在详慎重新增未带/<br>稿酬<br>你可在详慎重新增未带/ | 的现在分词                     | 0.00        | > > |

| 无SIM卡 🗢                       | 下午6:27               | 600      |
|-------------------------------|----------------------|----------|
| く返回                           | 标准申报                 |          |
| 您可在详情里新墙井                     | 带入的稿酬                |          |
| 特许权使用费                        |                      | 0.00 >   |
| ┃ 费用、免税收                      | 入和税前扣除               |          |
| <b>费用</b><br>(劳务报酬收入+<br>×20% | 稿酬收入+特许权使用费收入        | .) 0.00  |
| 免税收入 ⑦<br>稿酬所得免税部分+           | ▶其他免税收入              | 0.00 收起へ |
| 稿酬所得免税音<br>稿酬收入×(1-20%        | <b>8分</b><br>6) ×30% | 0.00     |
| 其他免税收入(                       | 3                    | 121.00 > |
| 减除费用 ⑦                        |                      | 60000.00 |
| 专项扣除⑦                         | 172                  | 2.00 展开~ |

| 其他扣除项目         | 0.00 收起へ |
|----------------|----------|
| 年金 💿           | 0.00 >   |
| 商业健康险 ①        | 0.00 >   |
| 税延养老保险 🕖       | 0.00 >   |
| 允许扣除的税费 ③      | 0.00 >   |
| 其他 ③           | 0.00 >   |
| 准予扣除的捐赠额 ①     | >        |
|                |          |
| 应纳税所得额 ¥0.00 保 | 存下一步     |

(1)点击收入则进入收入列表页面

(2)点击税前扣除则进入税前扣除的列表页面

(3)当前页面如果有待确认或者问题项,则下一步按钮置灰,不允 许点击

5.总收入明细页面

收入详情页面包括四个 TAB 页面:【工资薪金】、【劳务报酬】、

【稿酬】、【特许权使用费】

(1) 二级页面支持列表查询,可新增数据

(2) 三级页面支持申诉、查看详情

6.工资薪金列表页面

| く返回                          |                             | 工资薪金       |        | 新增     |
|------------------------------|-----------------------------|------------|--------|--------|
| 工资薪金                         | 劳务报酬                        | 稿酬所得       | 特许权使用费 |        |
| 奖金i<br>金额 <del>:</del><br>51 | +税方式选择<br>合计<br><b>9001</b> | ⊧⊳<br>.98元 |        |        |
| 2020-12;<br>佛山电厂             | 全年一次性多                      | ę          | 80000  | .00元 > |
| 2020-12〕<br>自动生成H            | 正常工资薪至<br>NST7999           | Æ          | 45000  | .00元 > |
| 2020-12 :<br>自动生成H           | 全年一次性多<br>NST7999           | £          | 50000  | .00元 > |
| 2020-11〕<br>自动生成H            | 正常工资薪至<br>NST7999           | Æ          | 200000 | .00元 > |
| 2020-11 ]                    | 正常工资薪金                      | È          | 100000 | .00元 > |

纳税人如果存在全年一次性奖金收入或者央企负责人绩效薪金延期 兑现收入和任期奖励,则两种最多都只能保留一处作为奖金申报,其 他并入综合所得进行申报,点击"设置",弹框如下,选择完成即可 完成操作;如果纳税人全年一次性奖金只有一处,默认不并入综合所 得,单独作为全年一次性奖金计税,支持修改,且单独计税的奖金在 总收入明细列表页面隐藏不展示。

| 取消                         | 奖金计税方式选择                               | 确定      |
|----------------------------|----------------------------------------|---------|
| 在年度汇算申报时,<br>也可以选择其中一1     | 。您可重新选择将全年一次性奖金收入并入<br>笔奖金单独计税。 查看政策说明 | 综合所得计税, |
| 【"全年一次性多                   | 笔金"计税方式                                | 4       |
| <b>全部并入综合</b><br>若选择此项,将会  | <b>所得计税</b><br>把所有的"全年一次性奖金"并入综合所得申    | 报中      |
| <b>单独计税</b><br>选择其中一笔单独    | 计税,其余将全部并入综合所得申服中                      | ~       |
| <b>65000元</b><br>2019-02 索 | 非亚皮革制品有限公司                             | 修改      |
|                            |                                        |         |

汇算清缴奖金设置页面允许纳税人申诉列表中的全年一次性奖金数据,申诉完成,该条全年一次性奖金从奖金设置页面隐藏。 (1)点击"新增申报项目",支持新增收入明细数据

| 取消                                        | 工资薪金                         |              | 取消                 | 工资薪金                                         |
|-------------------------------------------|------------------------------|--------------|--------------------|----------------------------------------------|
| <ol> <li>特別提示:</li> <li>税务信息系统</li> </ol> | 著认您请报的内容符合政策规定,以免不诚信中<br>记录。 | <b>服行为</b> 權 | 失业保险<br>(元)        | 透明                                           |
| 税款所属期                                     | 2019-12                      | ×            | 住房公积金              | 选填                                           |
| 所得项目类型                                    | 工资薪金                         |              | (元)                |                                              |
| 所得项目小类                                    | 正常工资薪金                       | ÷            | 年金(元)              | 选项                                           |
| 收入发放人                                     | 选填                           | >            | 其他扣除-其<br>他(元)     | 选填                                           |
| 收入(元)                                     | 0                            |              | 已缴税额               | 10                                           |
| 其他免税收入<br>(元)                             | 选项                           |              | (元)<br>凭证号         | 请输入电子税票号                                     |
| 基本养老保险<br>(元)                             | 10                           |              | 备注 💿               |                                              |
| 缴纳地                                       | 请选择                          | >            | 请备注说明取(<br>市、收入金额、 | 导该笔收入的详情,包括支付人、支付人所在省<br>完税凭证号、免税收入、其他扣除等情况。 |
| 意费凭证号                                     | 请输入                          |              |                    |                                              |
| 基本医疗保险<br>(元)                             | 选项                           |              | _                  | 0/150                                        |
| 失业保险<br>(元)                               | 选项                           |              |                    | 保存                                           |

新增时,当三险一金金额大于 0,其对应的缴纳地和缴费凭证号必须 填写;已缴税额不能大于收入的 45%,当已缴税额大于 0,必须填 写凭证号,要求其为 18 位数字且首位数是 3 或者 6;当收入、其 他免税收入、其他扣除-其他、已缴税额字段中任意一项大于 0,则 备注字段为必填项。

单条收入为 0 时,不校验三险一金、年金与收入的关系;不再强制 阻断校验三险一金、其他扣除--年金与收入的关系,只做提示; 以下三项还是阻断:

a:免税收入-其他金额不能大于本期收入合计 提示:"其他免税收入"不能大于"收入",请修改 b:已缴税额不能大于收入的 45%

提示: "已缴税额"不能大于收入的 45%: X 元,请修改 已缴税额修改不能大于归集的已缴税额

提示: "已缴税额"不能大于 X

c:其他扣除-其他金额不能大于本期收入

提示: 其他扣除的"其他"不能大于"收入", 请修改

新增完成,则总收入明细新增一条状态为"新增"的收入信息

如果收入信息存在扣除项超出上限(免税收入大于收入)等数据错误,

则状态列标注"数据错误",点击"详情",可查看具体的错误信息

(2)点击"详情",进入三级页面,支持查看、修改、申诉收入与 扣除明细信息

| く返回       | 2020-02 | 修改         | く返回                        | 2020-02                                                                                                    | 修改                    |
|-----------|---------|------------|----------------------------|----------------------------------------------------------------------------------------------------|-----------------------|
| 税款所属期:    |         | 2020-02    | 失业保险;                      |                                                                                                    | 0.00 j                |
| 所得项目:     |         | 正常工资薪金     | 住房公积金:                     |                                                                                                    | 0.00 j                |
| 扣缴义务人识别号: |         | ZD36965460 | 年金 ①:                      |                                                                                                    | 0.00 5                |
| 扣缴义务人:    |         | 自动生成企业9430 | 商业保护经 ①:                   |                                                                                                    | 0.00 5                |
| 收入:       |         | 15002.00 元 | 税延养老保险 ①                   | :                                                                                                    | 0.00 5                |
|           |         |            | 其他扣除-其他 ①                  | :                                                                                                    | 0.00 5                |
| 其他免税收入 ①: |         | 0.00 元     |                            |                                                                                                    |                       |
|           |         |            | 准予扣除的捐赠到                   | R (1) :                                                                                                    | 0.00 j                |
| 減除費用 ⑦:   |         | 5000.00 元  |                            |                                                                                                    |                       |
|           |         |            | 已缴税额:                      |                                                                                                    | 300.06 5              |
| 基本界老保险:   |         | 0.00 元     | 减免税额 ①:                    |                                                                                                    | 0.00 5                |
| 基本医疗保险:   |         | 0.00 元     |                            |                                                                                                    |                       |
| 失业保险:     |         | 0.00 元     | 加密从未取得值笔收入,可发起申诉,请收入制      |                                                                                                    | 开入印度汇算。<br>(11) 40 30 |
| 住房公积金:    |         | 0.00 元     | An an appendix of print an | and a real of the second second second second second second second second second second second second second s |                       |
|           |         |            |                            | 申诉                                                                                                    |                       |
| 年金 ③:     |         | 0.00 元     |                            |                                                                                                    |                       |

点击"申诉",弹框如下图,填写申诉原因等信息,提交申诉,则该 收入信息状态为"待提交申诉",待申报提交后该明细数据发起申诉 流程。

| 温馨提示:如您的身份信息被管用<br>联系,可以发起申诉。如果您对证<br>疑异,可以通过批量申诉进行申证 | <ol> <li>目无法与对方单位取得<br/>b单位的其他申报明细也有</li> <li>去批量申訴</li> </ol> |
|-------------------------------------------------------|----------------------------------------------------------------|
| 申诉类型                                                  |                                                                |
| 目前在职                                                  |                                                                |
| 从未任职                                                  |                                                                |
| 曾经在职                                                  |                                                                |
| 补充说明                                                  |                                                                |
| 文字文字                                                  |                                                                |
|                                                       | 至少填写5个字符 还差:1 字                                                |
| 提交                                                    | 2                                                              |
|                                                       |                                                                |

7. 收入明细表只对"工资薪金所得、连续劳务(保险营销员、证券经纪人)、特许权使用费所得"进行预填。8. 劳务报酬、稿酬列表明细页面:

收入明细表预填时,只对"工资薪金所得、连续劳务(保险营销员、 证券经纪人)、特许权使用费所得"进行预填,已缴税款也只预填此 类收入的已缴税额。

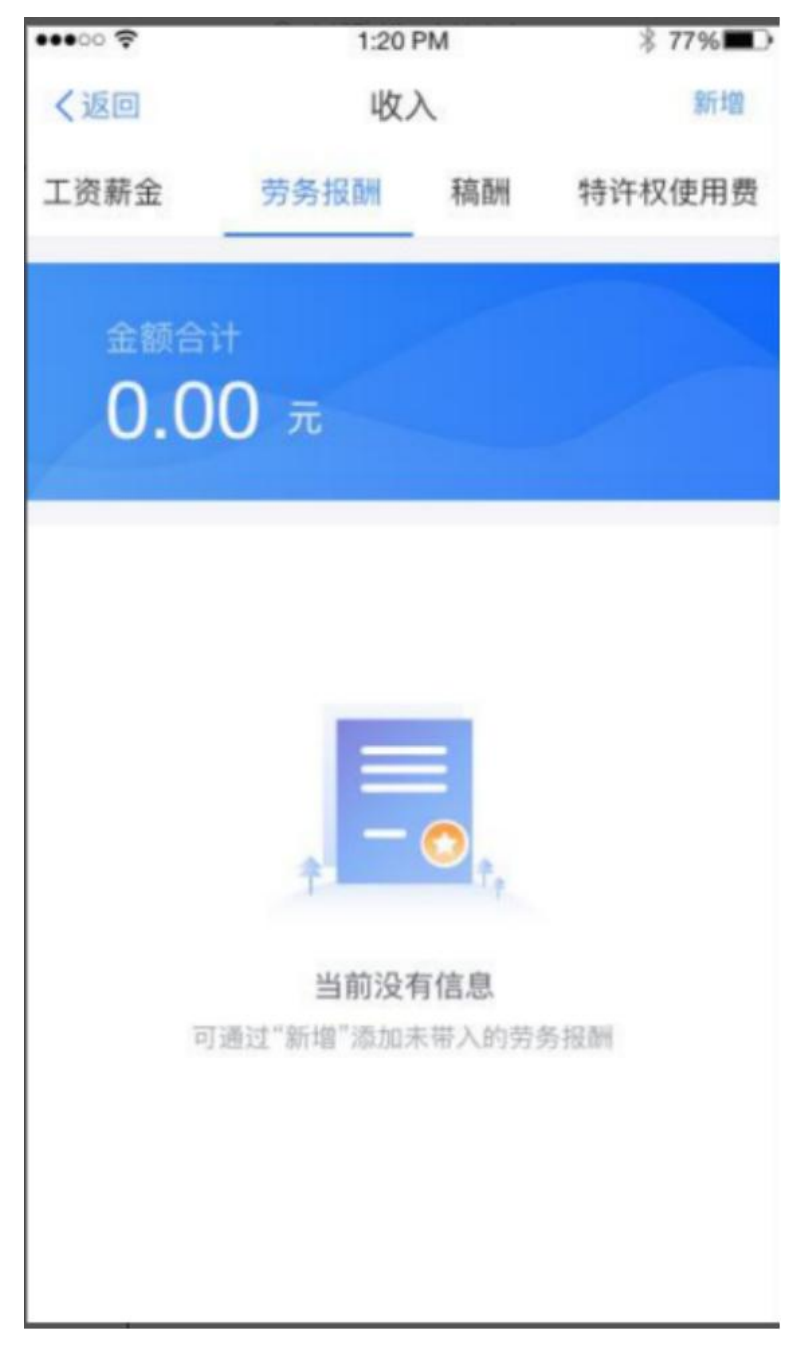

点击"新增",可新增收入数据。

9.劳务报酬、稿酬列表、特许权使用费明细页面劳务报酬、稿酬、特许权使用费页面也可新增"三险一金"以及缴纳地,规则同新增

六、其他免税收入

点击其他免税收入,进入其他免税收入附表主页。

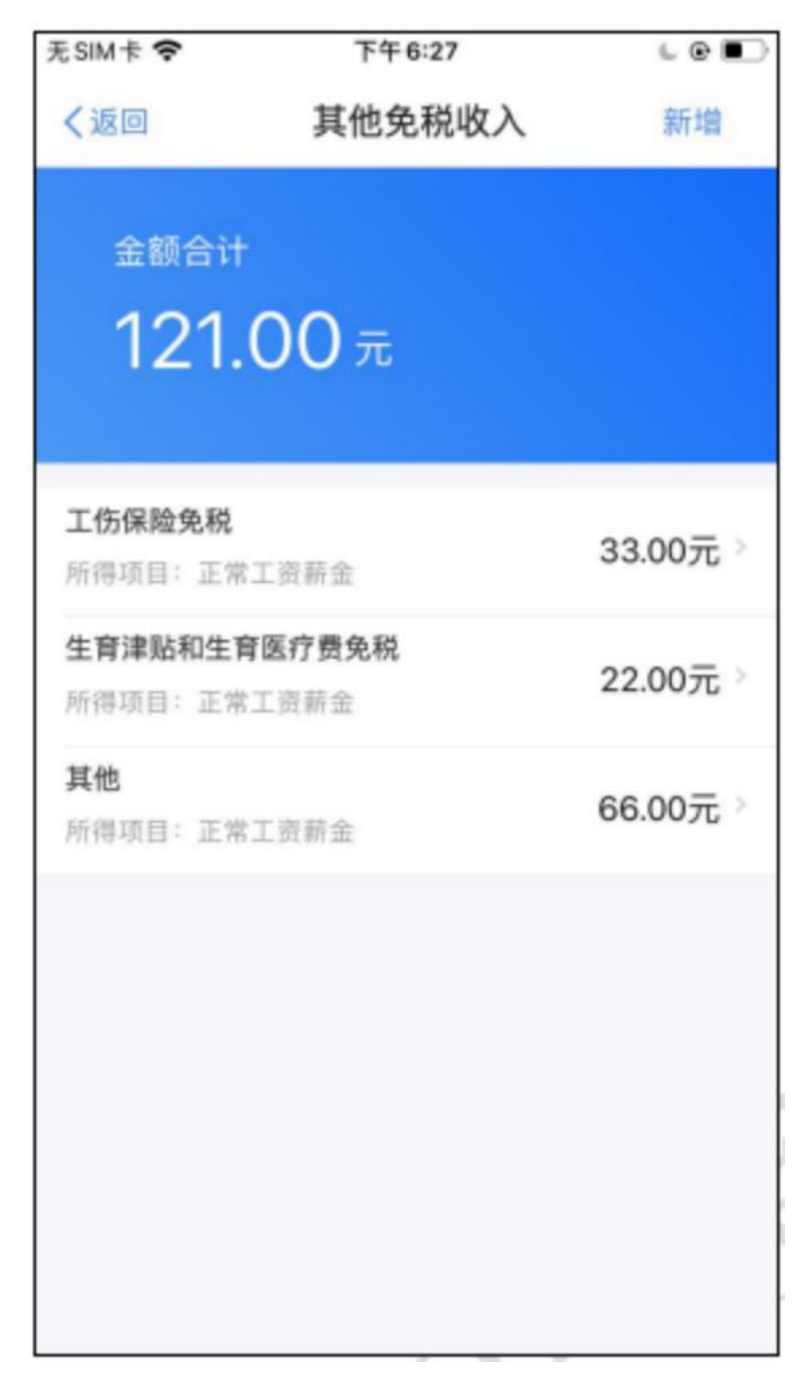

1. 新增数据

点击后进入新增"其他免税收入"页

| 无SIM卡 🗢                                                                                                    | 下午6:27                         | 60     |
|----------------------------------------------------------------------------------------------------|--------------------------------|--------|
| 取消                                                                                                    | 新增其他免税收入                       |        |
| 特别提醒:      诚信申报行为     。     "     "     "     "     "     "     "     "     "     "     "     "     "     "     "     "     "     "     "     "     "     "     "     "     "     "     "     "     "     "     "     "     "     "     "     "     "     "     "     "     "     "     "     "     "     "     "     "     "     "     "     "     "     "     "     "     "     "     "     "     "     "     "     "     "     "     "     "     "     "     "     "     "     "     "     "     "     "     "     "     "     "     "     "     "     "     "     "     "     "     "     "     "     "     "     "     "     "     "     "     "     "     "     "     "     "     "     "     "     "     "     "     "     "     "     "     "     "     "     "     "     "     "     "     "     "     "     "     "     "     "     "     "     "     "     "     "     "     "     "     "     "     "     "     "     "     "     "     "     "     "     "     "     "     "     "     "     "     "     "     "     "     "     "     "     "     "     "     "     "     "     "     "     "     "     "     "     "     "     "     "     "     "     "     "     "     "     "     "     "     "     "     "     "     "     "     "     "     "     "     "     "     "     "     "     "     "     "     "     "     "     "     "     "     "     "     "     "     "     "     "     "     "     "     "     "     "     "     "     "     "     "     "     "     "     "     "     "     "     "     "     "     "     "     "     "     "     "     "     "     "     "     "     "     "     "     "     "     "     "     "     "     "     "     "     "     "     "     "     "     "     "     "     "     "     "     "     "     "     "     "     "     "     "     "     "     "     "     "     "     "     "     "     "     "     "     "     "     "     "     "     "     "     "     "     "     "     "     "     "     "     "     "     "     "     "     "     "     "     "     "     "     "     "     "     "     "     "     "     "     "     "     "     "     " | 青确认您填报的内容符合政策规划<br>为被税务信息系统记录。 | 2. 以免不 |
| 收入类型                                                                                                    | 请选择                            | >      |
| 免税事项                                                                                                    | 请选择                            | >      |
| 免税性质                                                                                                    |                                |        |
| 免税收入(元)                                                                                                    | 请输入金额                          |        |
| 备注 ⑦                                                                                                    |                                |        |
| 请备注说明您                                                                                                    | 符合的减免税情形(选填)                   |        |
|                                                                                                    |                                | 0/150  |
|                                                                                                    |                                |        |
|                                                                                                    |                                |        |

2. 修改、删除数据

从列表选择其他免税收入数据,进入详情页后,可修改/删除对应数据。

| 无SIM卡 🗢 | 下午9:45                          | 6 @ D                   |
|---------|---------------------------------|-------------------------|
| く返回     | 其他免税收入明细                        | 修改                      |
| 收入类型    | 正                               | 常工资薪金                   |
| 免税事项    | 其他自然灾害受灾》                       | 咸免个人所<br>得税             |
| 免税性质    | 《中华人民共和国<br>法》 中华人民共和[<br>48号第] | 个人所得税<br>国主席令第<br>五条第二项 |
| 免税收入    |                                 | 33.00 元                 |
|         | 删除                              |                         |

七、专项扣除明细页面

专项扣除包括【基本养老保险】、【基本医疗保险】、【失业保险】、 【住房公积金】四个 Tab 页面

| く返回                | 基本养               | 老保险  | 新增        |
|--------------------|-------------------|------|-----------|
| 基本养老保险             | 基本医疗保险            | 失业保险 | 住房公积金     |
| 金融合计<br>768(       | D.00 <del>元</del> |      |           |
| 2019-12<br>索非亚皮革制品 | 有限公司              |      | 320.00元 > |
| 2019-12<br>泰全股份有限公 | 词                 |      | 320.00元 > |
| 2019-11<br>索非亚皮革制品 | 有限公司              |      | 320.00元 > |
| 2019-11<br>泰全股份有限公 | 词                 |      | 320.00元 > |
| 2019-10<br>索非亚皮革制品 | 有限公司              |      | 320.00元 > |

1.基本养老保险:

(1)列表页面支持新增,新增即跳转到全量新增页面,收入类型默认"工资薪金所得",支持修改,新增完成即返回原列表页面

| 散消             | 新增收入                                       |
|----------------|--------------------------------------------|
| 住房公积金<br>(元)   |                                            |
| 年金(元)          |                                            |
| 其他扣除-其<br>他(元) |                                            |
| 已缴税额<br>(元)    |                                            |
| 备注 ①           |                                            |
|                | 导该笔收入的详情,包括支付人、支付人所<br>全额、完税凭证号、免税收入、其他扣除等 |
|                | 0/150                                      |
|                | 保存                                         |
|                |                                            |
|                |                                            |

(2)列表页面点击支持查看详情,详情页面展示此扣除关联的原始 全

量的收入、扣除信息,支持修改。

(3)"基本医疗保险、失业保险、住房公积金"页面操作同"基本 养

老保险"操作。

八、专项附加扣除明细页面

专项附加扣除明细包含"子女教育、继续教育、大病医疗、住房贷款 /住房租金、赡养老人"信息

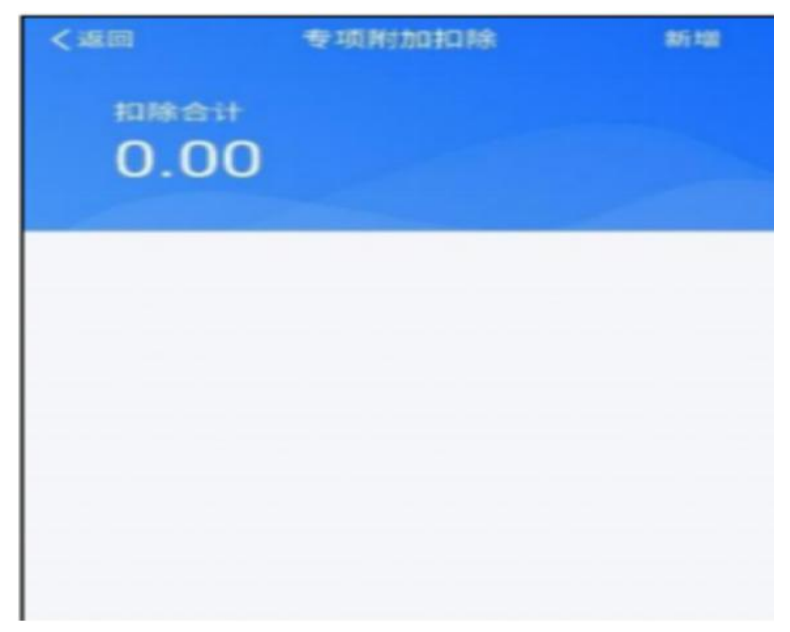

1. 住房贷款与住房租金不可重复采集,如有重复采集,需纳税人选择一种进行扣除

| 7:27           |                              | •    |
|----------------|------------------------------|------|
| く取消            | 房租/房贷利息扣除项                   | 确定   |
| 温馨提示:<br>只能选择- | 在同一纳税年度内,住房租金或住加<br>-项进行税前扣除 | 的政利息 |
| 选择住的           | <sup>务租金或者住房贷款利息作为扣I</sup>   | 陳項   |
| 住房租金           |                              |      |
| 住房贷款           | 利息                           |      |
|                |                              |      |

2. 如果同一专项附加扣除有重复事实,需纳税人确认唯一事实。

操作步骤,点击【去选择】-查看重复事实-据实选择事实-点击"确定"即可;

继续教育、大病医疗、住房贷款/住房租金、赡养老人操作同子女教育。

5. 点右上角【新增】,提示保存当前年度汇算数据,跳转专项附加 扣除采集功能进行新增。

注意:本操作需要离开年度汇算功能,所以选择【保存并继续】后, 系统将保存此次年度汇算已编辑数据,跳转至专项附加扣除采集界面。 采集完成后,可选择跳转回年度汇算继续填报,也可重新进入年度汇 算。

九、其他扣除明细页面

其他扣除明细分为"年金、商业健康险、税延养老保险、允许扣除的税费、其他" tab 页

1. 年金、允许扣除的税费、其他 TAB 页面逻辑如下:

(1)列表页面支持新增,新增即跳转到全量新增页面,收入类型默认"工资薪金所得",支持修改,新增完成即返回原列表页面

(2)点击"详情",详情页面展示此扣除关联的原始全量的收入、扣除信息,支持修改,申诉

29

| ····· ♥ ·····<br><b>又回 其</b><br>年金 商业健康验 | 20 PM \$ 77% →<br>他扣除 新想<br>职延养老保险 允许扣除的利 |                             | PM \$ 77% ()<br>扣除 新增<br>b许扣除的税费 其他 | ・・・・・・・・・・・・・・・・・・・・・・・・・・・・・・・・・・・・ | A \$ 77%<br>除 新增<br>F扣除的税费 其他 |
|------------------------------------------|-------------------------------------------|-----------------------------|-------------------------------------|--------------------------------------|-------------------------------|
| ±⊯≙⊪<br>3,740.0                          | 0                                         | <sup>x⊯≙∺</sup><br>3,740.00 |                                     | <sup>扣除合计</sup><br>1,000.00          |                               |
| 2019.12<br>杭州天科科技有限公司                    | 320.00元 >                                 | 2019.12                     | 320.00元 >                           | 2019.12.23                           | 500 00 = N                    |
| 2019.11<br>杭州天科科技有限公司                    | 320.00元 >                                 | 机州大科科技有限公司                  |                                     | 杭州天科科技有觀公司                           | 500.0072                      |
| 2019.10<br>杭州天科科技有限公司                    | 320.00元 >                                 | 杭州天科科技有限公司                  | 320.00元 >                           | 2019.11.30<br>杭州天科科技有限公司             | 500.00元 >                     |
| 2019.09<br>杭州天科科技有限公司                    | 320.00元 >                                 |                             |                                     |                                      |                               |
| 2019.08<br>杭州天科科技有限公司                    | 320.00元 >                                 |                             |                                     |                                      |                               |
| 2019.07<br>杭州天科科技有限公司                    | 320.00元 >                                 |                             |                                     |                                      |                               |

2. 商业健康险、税延养老保险可通过列表页面新增、修改、删除

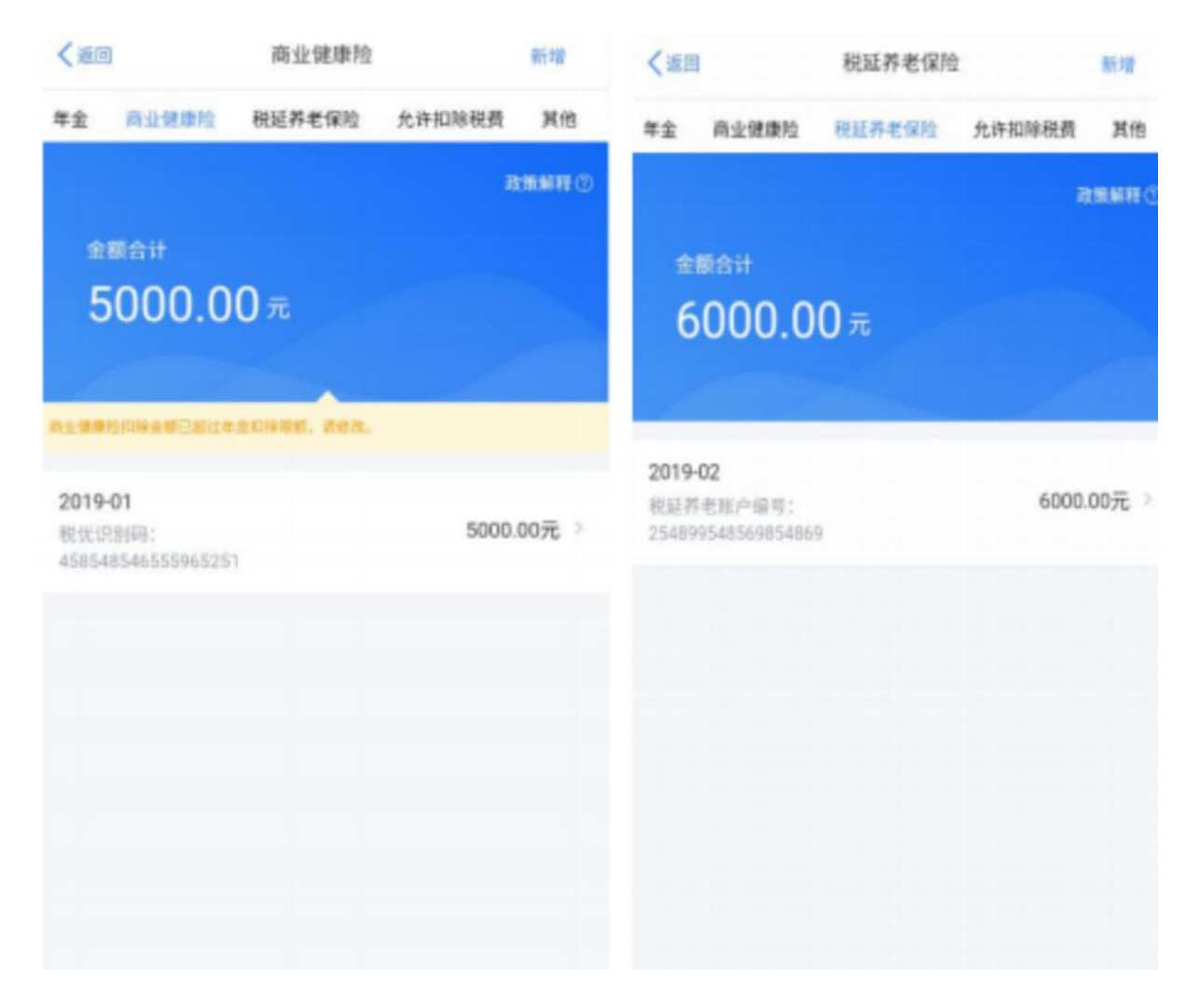

点击新增商业健康险,填写商业健康险明细及其他相关信息,点击"确 定",则完成新增点击新增税延养老保险,填写税延养老保险明细及 其他相关信息,点击"确定",则完成新增。

十、准予扣除的捐赠页面

1.纳税人身份证件类型为"居民身份证"时,捐赠附表如下图

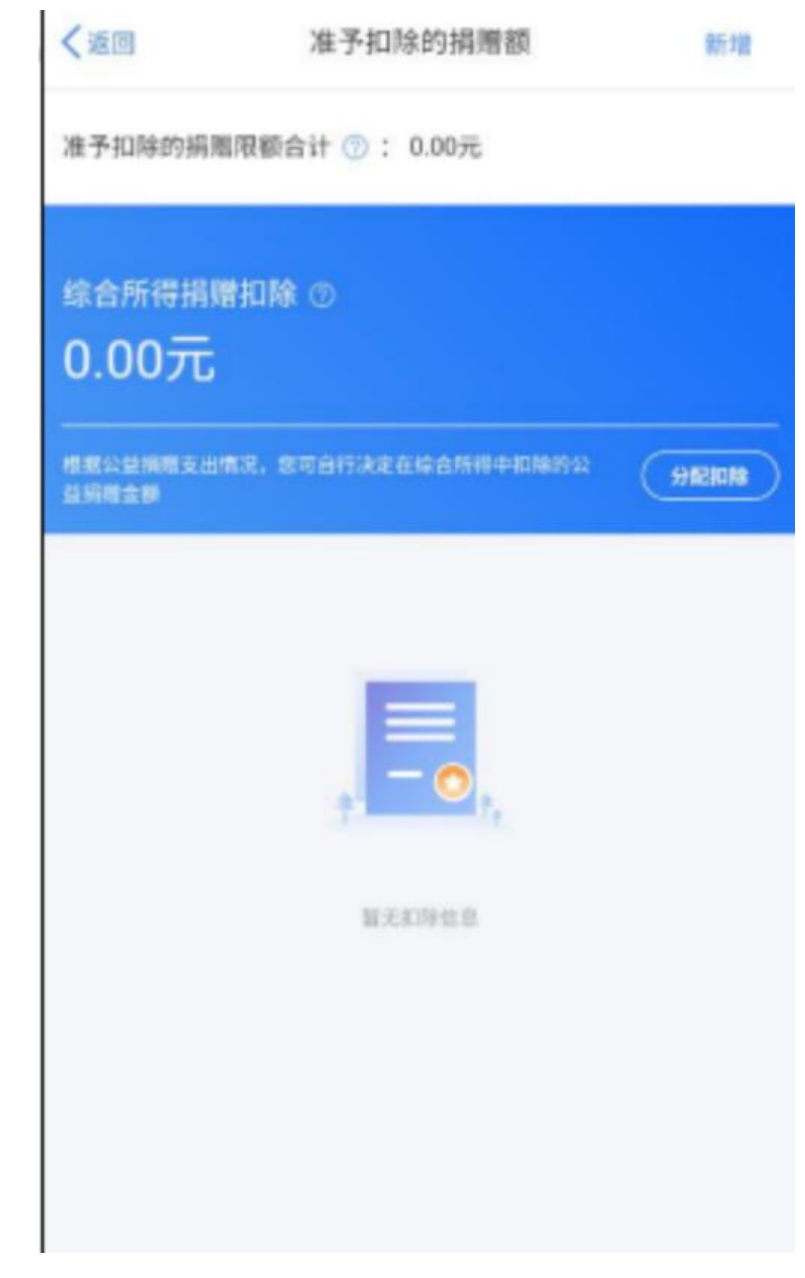

点击"新增捐赠项目",则可录入捐赠事实。

| 取词                  | 新增                                      |        |
|---------------------|-----------------------------------------|--------|
| ① 特別建築: 第<br>为後税务住息 | 等认意项报的内容符合改集规定,以免 <sup>3</sup><br>系统记录。 | 下被信中报行 |
| 用用附表填写的是            | 2020年度的捐赠支出。                            |        |
| 受赠单位统一<br>社会信用代码    |                                         | Q      |
| 受赠单位名称              |                                         |        |
| 捐赠凭证号               | 训输入                                     |        |
| 捐赠金额<br>(元)         | 3198入                                   |        |
| 扣除比例 💿              |                                         | 2      |
| 准予扣除的捐<br>贈限額(元)    | 自动计算                                    |        |
| 备注 ①                |                                         |        |
| 请备注说明您符             |                                         |        |

准予扣除的捐赠限额=min(除准予扣除的捐赠额外的应纳税所得额\* 扣除比例,捐赠金额)

新增完成,可通过"设置扣除"分配捐赠在综合所得的捐赠扣除金额 综合所得捐赠扣除不得大于除捐赠外的应纳税所得额

| ****00 😤        | 1:20 PM       | \$ 77% <b>■</b> D |
|-----------------|---------------|-------------------|
| 取消              | 设置扣除          |                   |
| 根据公益捐赠支出<br>赠金额 | 情况,您可自行决定在综合  | 所得中扣除的公益摘         |
| 综合所得捐财          | #扣除           |                   |
| 综合所得捐赠<br>扣除(元) | 0             |                   |
| 准予扣除的捐赠         | 舰额: 5,120.00元 |                   |
| _               |               | _                 |
|                 | 保存            |                   |
|                 |               |                   |
|                 |               |                   |

2.纳税人身份证件类型非"居民身份证"时,捐赠附表如下图,录入 捐赠事实后,可点击"分配扣除"分配综合所得捐赠与全年一次性奖 金的捐赠扣除金额

且综合所得捐赠扣除不得大于除捐赠外的应纳税所得额 全年一次性奖金捐赠扣除不得大于全年一次性奖金收入额

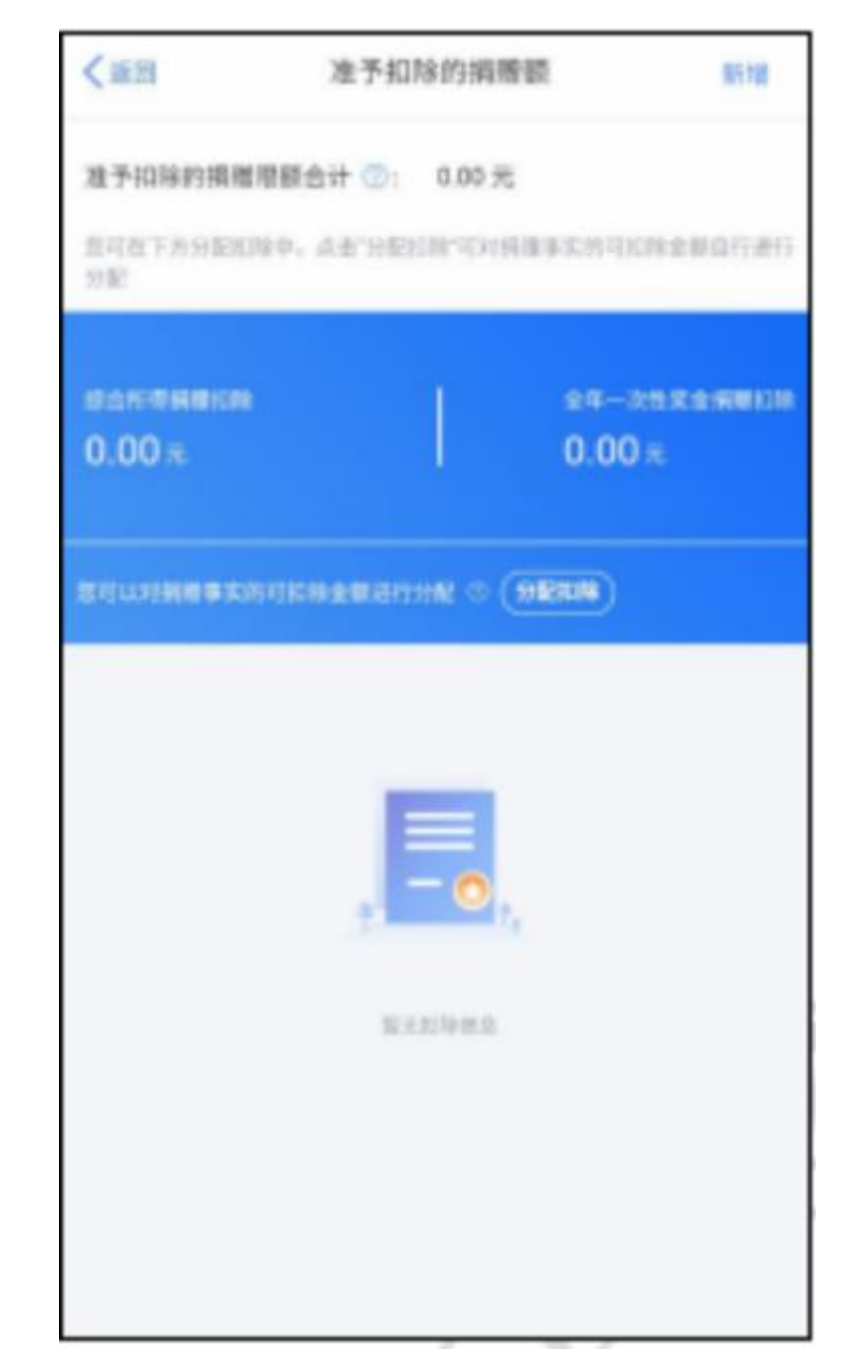

十一、税款计算

| く返回                             | 标准申报         |                |
|---------------------------------|--------------|----------------|
|                                 |              | •              |
| 基本信息                            | 收入和税利扣除      | 批款计算           |
| 应纳税额                            |              |                |
| 综合所得应纳税额(                       | īt)          | 114822.70元 >   |
| 減免税額 ③                          |              |                |
| 减免税额(元)                         |              | 10.00 >        |
| 日間税額 ③                          |              |                |
| 已繳稅額(元)<br>已繳稅額-收入的已繳稅<br>的已繳稅額 | 题+并入综合所得的全年  | 一次性尿金 55810.29 |
| 应补税额 🕐 = 应纳税                    | lf-减免税额-已缴税额 |                |
|                                 | 如有其他         | h充事项, 可该可备注>   |
| 应补税额(元) ¥ 59002 (               | 11 保存        | 提交申报           |

1. 税款计算分为【应纳税额】、【减免税额】、【已缴税额】共三 部分。

2. 应纳税额:

(1) 应纳税额合计=综合所得应纳税额+全年一次性奖金应纳税额

(纳税人为外籍人员,且由非居民转为居民纳税人时,方可显示全年 一次性奖金应纳税额)

- (2) 点击"计税详情",则展示应纳税额的计算详情
- (3) 综合所得应纳税额=应纳税所得额\*税率-速算扣除数

(4)全年一次性奖金应纳税额=全年一次性奖金\*税率-速算扣除数, 其中全年一次性奖金为纳税人输入项,场景为:无住所居民个人预缴 时因预判为非居民个人而取得的数月奖金,汇缴时可将一笔数月奖金 按照全年一次性奖金单独计算,如下图

| く道田                                          | 全年一次性奖金应纳税                         | 瀬                      |
|----------------------------------------------|------------------------------------|------------------------|
| 全年一次性芽金症<br>额)×校率 速算扣(                       | 纳税额=(全年一次性奖金8<br>除数                | 1入-准予和同的捐赠             |
| <ul> <li>207881*</li> <li>221801.</li> </ul> | 人類的力率最低十人取得的数月<br>責任下方"全年一次世常金"的編。 | 展金、选择按金年一次性<br>人程中输入主要 |
| <b>应纳税额</b>                                  |                                    |                        |
| 全年一次性契<br>金(元)                               |                                    |                        |
| 准予扣除的捐<br>赠额(元)                              |                                    |                        |
| 税率:                                          | 3%                                 |                        |
| 建算扣除数:                                       | 0                                  |                        |
| 应纳税额:                                        | 0.00元                              |                        |
|                                              |                                    |                        |
|                                              |                                    |                        |
|                                              |                                    |                        |
|                                              |                                    |                        |
| 应纳税款 (元) ·                                   | 0.00                               | 保存                     |

准予扣除的捐赠额点击"详情"则进入准予扣除的捐赠附表页面,同 综合所得的准予扣除的捐赠附表共用同一个页面,取值"全年一次性 奖金捐赠扣除"。

3. 减免税额:

点击查看详情,则跳转到减免税附表页面,支持新增、修改减免税信息,减免附表详情如下图

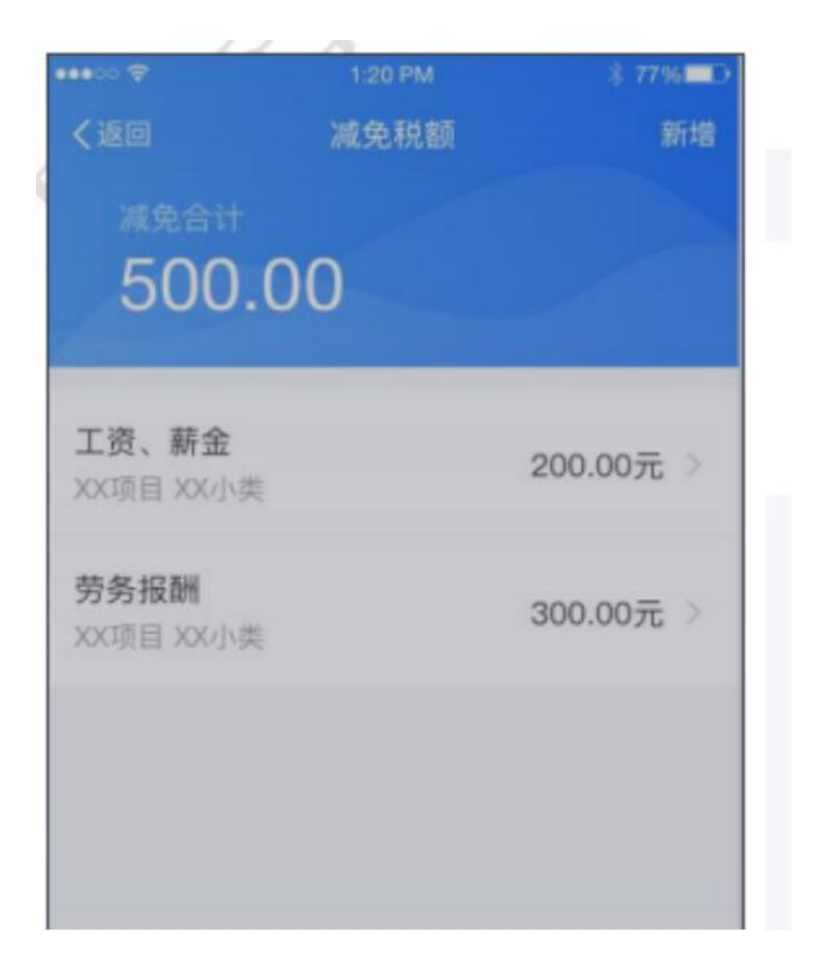

| 收入类型    | 请选择          |            |
|---------|--------------|------------|
| 减免项目    | 请选择          | >          |
| 减免性质    |              |            |
| 减免税额(元) | 请输入金额        |            |
| 备注 💿    |              |            |
| 请备注说明您符 | 行合的减免税情形(选填) |            |
|         |              | 0/150      |
|         |              | 117 - 1470 |
|         |              |            |

新增减免税明细,当"减免项目"选择"其他自然灾害受灾减免个人所得税、其他地区地震受灾减免个人所得税、其他"3项时,"备注"字段为必填项。

若主表的所得项目大类的收入为 0 时,则减免附表添加减免时,该 所得项目对应的所有子类均不可添加,需过滤掉不支持选择,非 0 时, 减免附表该所得项目对应的所有子类支持选择。 减免税额不能大于应纳税额合计。

 4. 已缴税额为纳税年度内预扣预缴以及自行预缴时应补退税额的合 计值

5. 点击"保存"按钮后,系统会对纳税人填报的数据进行保存,下 次进入

申报可以继续填报

6.如果收入不足 12 万元且需应补税额或者收入超出 12 万元但应补税额≤ 400 元,可享受免于申报

满足豁免时,底端按钮如下图,点击"享受免申报",则申报完成

温馨提示:根据您填写的数据,您的年度汇算需补税金额不超过 400元,如您已依法预缴税款,可免于汇算申报。若需要缴纳税 款,请前往办税服务厅办理

应补税额(元) ¥ 204.00

保存

享受免申报

更正时:

如果纳税人满足豁免条件,则点击"继续",弹框如下

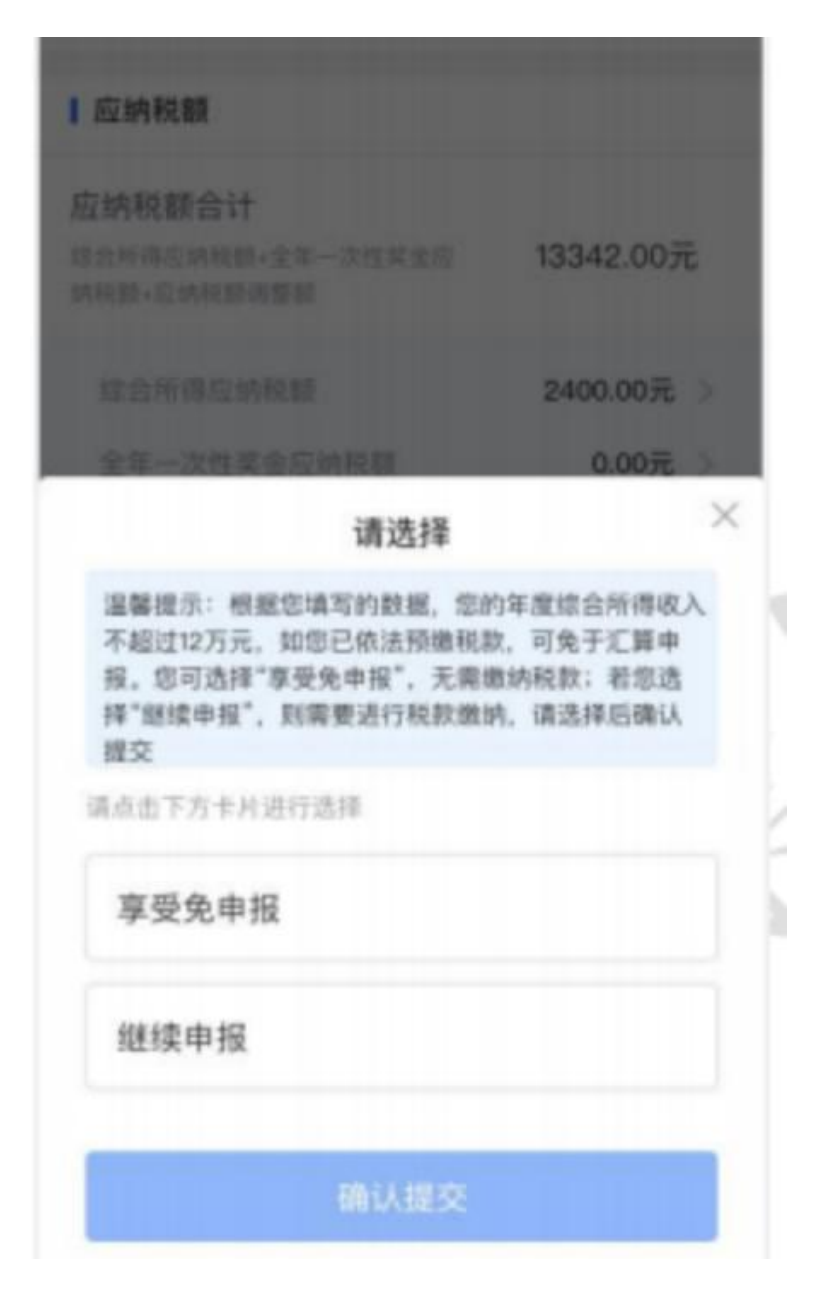

如果纳税人收入超出 12 万元且应补税额≤400 元,则弹框如下:

| 应纳税额                                                               |                                   |
|--------------------------------------------------------------------|-----------------------------------|
| 应纳税额合计<br>综合符得应纳税额+全年一次性支金应<br>纳税额+应纳税额或登额                         | 13342.00元                         |
|                                                                    | 2400.00元 >                        |
| 24-00 × 20 00 × 10                                                 | 0.00% ×                           |
| 第1251年                                                             |                                   |
| 额不超过400元,如您已依法预缴利<br>报。您可选择"享受免申报",无需则<br>择"继续申报",则需要进行税款缴纳<br>提交。 | 出款,可免于汇算中<br>量纳税款;若您选<br>府,请选择后确认 |
| 请点击下方卡片进行选择                                                        |                                   |
| 享受免申报                                                              |                                   |
| 继续申报                                                               |                                   |
| 确认提交                                                               |                                   |

若选择"享受免申报",则无需缴款。

若选择"继续申报",则不享受免于申报,需缴款

7. 申报数据无误后,点击"提交申报",申报成功,退税则跳转到申报成功-退税页面,缴税则跳转到申报成功-缴税页面

8. 申报成功-退税如下图,点击申请退税可申请退税

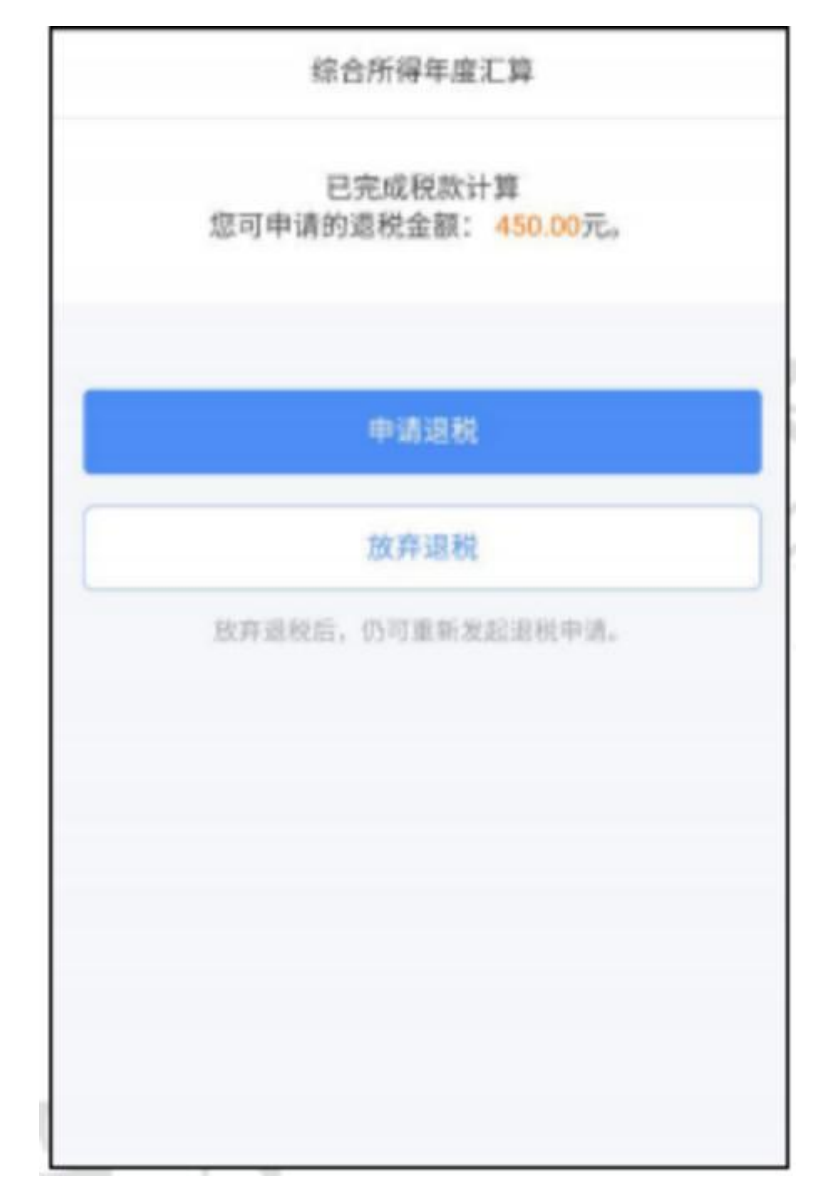

9. 申报成功-缴税如下图,点击"去缴税"可缴款

| ***00 😤 | 1:20 PM                   | \$ 77% <b>D</b> |
|---------|---------------------------|-----------------|
|         | 综合所得年度》                   | C M             |
|         | $\odot$                   |                 |
|         | 申报信息提交成功并                 | #已保存            |
| 4       | 请在2020年6月30日前<br>逾期将会产生滞却 | 完成戰款,<br> 金。    |
| 您需缴纳    | 的税额                       | 2000.00元        |
|         | 立即缴税                      |                 |
|         | 巡回前页   查                  | 着中报记录           |
|         |                           |                 |
|         |                           |                 |
|         |                           |                 |
|         |                           |                 |
|         |                           |                 |

十二、不使用收入纳税数据,我要手工填写 指不使用收入纳税数据,手工填写申报表。

1.基本信息

基本信息页面同标准申报的基本信息页面

2.收入与税前扣除

收入与税前扣除"页面(如下图),系统使用纳税人在纳税年度的专 项附加 扣除数据进行预填,收入和税前扣除项数据由纳税人手动输 入,填报逻辑如下:

(1)收入(工资薪金,劳务报酬,稿酬,特许权使用费)只能填写 正值;

(2) 税前扣除:

费用:(劳务报酬的收入+稿酬的收入+特许权使用费的收入)\*20%) 免税收入-其他:填写附表后带出。

基本减除费用: 60000, 不支持修改

专项扣除项目(基本养老保险、基本医疗保险、失业保险费、住房公 积金):只能填写正值

专项附加扣除: 根据采集事实计算扣除金额, 不支持修改

年金、允许扣除的税费、其他:只能填写正值

商业健康险、税延养老保险:只能填写附表,主表不可修改 准予扣除的捐赠额:只能填写附表,主表不可修改

| 1        | 1:20 PM    | ⅔ 77% <b>■</b> D |
|----------|------------|------------------|
| 〈上一步 个〉  | 、所得税年度自行申持 | £ •••            |
| •        |            |                  |
| 基本信息     | 收入和税前扣除    | 税款计算             |
| Ⅰ 收入 (元) |            |                  |
| 工资、薪金    |            |                  |
| 0.00     |            |                  |
| 劳务报酬     |            |                  |
| 0.00     |            |                  |
| 和高州      |            |                  |
| 0.00     |            |                  |
| 特许权使用费   |            |                  |
| 0.00     |            |                  |
|          |            |                  |
| 1 税前扣除(元 | )          |                  |

| 费用、免税收入和税前扣除                       |           |
|------------------------------------|-----------|
| 费用<br>(劳务报酬收入+稿酬收入+特许权使用费数<br>×20% | UN) 0.00  |
| 免税收入⑦<br>稿酬所得免税部分+其他免税收入           | 0.00 收起 へ |
| 稿酬所得免税部分<br>稿酬收入×(1-20%) ×30%      | 0.00      |
| 其他免税收入 ⑦                           | 0.00 >    |
| 减除费用 ⑦                             | 60000.00  |

| 基本医疗保险                        |   |     |
|-------------------------------|---|-----|
| 0.00                          |   |     |
| 失业保险                          |   |     |
| 0.00                          |   |     |
| 住房公积金                         |   |     |
| 0.00                          |   |     |
| 专项附加扣除<br>12000.00            |   |     |
| 其他扣除项目                        | 8 | 起 ^ |
| 年金<br>田耕 = 总收入                |   |     |
| 0.00                          |   |     |
| 商业健康险<br>問題 = 2400.00<br>0.00 |   |     |

| 開朗 = (工资、開会<br>0.00     | +劳务报酬) *0%或              | 12000.00約量小值 |  |
|-------------------------|--------------------------|--------------|--|
| 允许扣除的税费                 |                          |              |  |
| 0.00                    | NUT - 19 17 (X (K / 19)) | 101611216    |  |
| 其他                      |                          |              |  |
| 八郎鸟 = 開開                |                          |              |  |
|                         |                          |              |  |
| 准予扣除的捐赠                 | en.                      |              |  |
| 用語=总收入- (例)             | 用、免损收入与算机                | 睢外的我前扣释      |  |
|                         |                          |              |  |
|                         |                          |              |  |
|                         |                          |              |  |
|                         |                          |              |  |
|                         |                          |              |  |
| THE REPORT OF A DR. MAD |                          |              |  |

十三、税款计算

税款计算页面同标准申报的税款计算页面

十四、综合所得汇算延期申报

若纳税人申请了综合所得年度汇算延期申报,核定并预缴了税款,则 办理综合所得年度汇算申报时,预缴税款一次性使用完毕。若汇缴申 报的应补税额为 0 或产生退税金额,预缴税额也一并计算且通过汇 缴进行退税,不支持单独退预缴税款。根据应补退税额、预缴税额、 是否享受豁免计算出实际应补税额或实际应退税额,分为以下几种场景:

1. 简易申报场景

| <週回                    | 简易申报        | 切换标准申报      |
|------------------------|-------------|-------------|
| ▲<br>个人基础信息            |             |             |
| <b>亚件号码: 5********</b> | ****7       | 2           |
| 您的汇缴地为您的任职             | R单位所在地。 查看: | C-缴地说明      |
| 工趣地                    |             |             |
| 任职受雇单位                 | 10.00       |             |
| 主管税务机关                 |             |             |
| 已總税額                   |             |             |
| 已缴税额                   |             | 450.00      |
|                        | <b>8</b>    | 查看收入纳税数据    |
|                        | 如有其他利       | ·充事项,可填写备注> |
| 可申请追税额 (元) : )         | ¥ 450.00    | 下一步         |

2. 标准申报正常申报享受免申报场景

|                                     |                                        | 🛡 🗄 🖬 4:43         |
|-------------------------------------|----------------------------------------|--------------------|
| く返回                                 | 标准申报                                   |                    |
| 已缴税额③                               |                                        |                    |
| 已缴税额(元)<br>已增积额-收入的已缴制              | eat                                    | 428.00             |
| ◎ 应补税额                              |                                        |                    |
| 应补税糖(元)                             |                                        | 472.00             |
| <u>启补税額</u> ⑦ = 应纳税                 | ·颛·减免税额-己缴税额                           |                    |
| 預繳稅額(運期中                            | PUM )                                  |                    |
| 預缴税额(元)                             |                                        | 900.00             |
| 实际应进税额 = 预缴制                        | C-80                                   |                    |
|                                     | 如有其他补方                                 | (專項,可编写音注>         |
|                                     |                                        |                    |
| 溫響提示:根据您填<br>万元,如您已依法预<br>款,请前往办税服务 | 写的数据,您的年度综合所{<br>项徵税款,可免于汇算申报。<br>务厅办理 | 得收入不超过12<br>若需要做纳税 |
| 实际应道税额(元) ¥ 6                       | 00.00 保存                               | 享受免申报              |

3. 标准申报应补税额,使用预缴税额后实际应退税额

|                        |              | 💎 🗟 🖬 4:35    |
|------------------------|--------------|---------------|
| く返回                    | 标准申报         |               |
| 减免税额(元)                |              | 0.00 >        |
| 已缴税额③                  |              |               |
| 已缴税额(元)<br>已造税额-收入的已造制 | ett          | 3028.00       |
| ■ 应补税额                 |              |               |
| 应补税额(元)                |              | 452.10        |
| <u>直补税額</u> ⑦ = 应纳税    | ·滕·减免稅儲-己缴税額 |               |
| 1 预缴税额(延期中             | 8请)          |               |
| 預缴税额(元)                |              | 900.00        |
| 实际应道积赖 = 预缴制           | 8種 - 应补税额    |               |
|                        | 20-80        | 其他补充事项,可填写备注> |
| 实际应进联盟(元) ¥4           | 47.90        | 更正中报          |

4.申报应退税额,使用预缴税额后仍退税

|                        |           | 💎 🗓 🖬 4:24   |
|------------------------|-----------|--------------|
| く返回                    | 标准申报      |              |
| 减免税额(元)                |           | 0.00 >       |
| 1 已由校督②                |           |              |
| 已缴税期(元)<br>已港原额=收入的已缴税 | ti        | 828.00       |
| 底退税额                   |           |              |
| 应退税额(元)                |           | 828.00       |
| 应进税额-已缴税额+ <b>减</b>    | 免税额-应纳税粮  |              |
| 1 預繳稅額(延期中)            | đ )       |              |
| 預繳稅額(元)                |           | 900.00       |
| 实际应道税额 = 应道税制          | 6+预缴税额    |              |
|                        | 10 fu #41 | 1升充事项,可填写备注> |
|                        |           |              |
| 实际应进税额(元) ¥172         | 8.00      | 更正中报         |

5. 标准申报更正申报应补税额满足豁免条件,可选择是否享受免 申报

| く返回                     | 标准申报           | <#m                                   |                                                                                |
|-------------------------|----------------|---------------------------------------|--------------------------------------------------------------------------------|
| 减免税额③                   |                | I MR.R.M.D                            |                                                                                |
| 减免税额(元)                 | 0.00           | 減免税额(元)                               |                                                                                |
| 已缴税额③                   |                | 1 Emilence                            |                                                                                |
| 已缴税额(元)<br>已缴税额=收入的已缴税额 | 828.0          | 已物积朝(元)                               | 10 K                                                                           |
| 应补税额                    |                |                                       | 请选择                                                                            |
| 应补税额(元)                 | 72.0           | 温馨提示 枢枢总编写<br>您已依法预缴税款,<br>税款;把您选择"健时 | 写的数据,您的年度综合所得收入不超过12万元,1<br>可免于汇算申报。您可选择"享受免申报",无愿做<br>续申报",到需要进行税款缴纳。请选择后确认是交 |
| 补税额 🕥 = 应纳税额-3          | 《免稅額·已繳稅額      | 请点击下方卡片进行2                            | n.19                                                                           |
| 預繳稅額(延期申请)              | )              | 享受免申报                                 | 实际应道转载:900.00元                                                                 |
| 國教税額(元)                 | 900.0          |                                       | 900.007                                                                        |
|                         | 如何其他补充事项,可请写备注 |                                       | (ALCON)                                                                        |
|                         |                | 继续申报                                  | 实际应思转替:828.00元                                                                 |
|                         |                |                                       | 确认提交                                                                           |

`

| 中記(日)                                             |                                       |     |
|---------------------------------------------------|---------------------------------------|-----|
| 请选择                                               |                                       |     |
|                                                   | , 第四件印度                               | 人現交 |
| 成击下方卡片进行选择                                        | . # <u>8</u> 469                      | 人提交 |
| 成出下方卡片进行选择<br>享受免申报 实际应避时                         | HE : 900.00                           | 人礎交 |
| 成出下方卡片进行选择<br>享受免申报 实际应进和<br>继续申报 实际应进和错:         | (12:900.00)<br>(12:900.00)<br>828.00元 | 人間交 |
| 成出下方卡片进行选择<br>享受免申报 实际应进机<br>继续申报 实际应进机管:<br>预电视频 | (数:900.00)<br>828.00元<br>900.00元      | 元   |

十五、逾期申报申请"我要预填"

过了汇缴期后,纳税人进入综合所得年度汇算申报默认为空白表申报 (即自行填写申报),如果纳税人有预填数据,且未申请过延期申报 或不在有效的延期申报期限内,且未开通预填服务,则在申报基础信 息页面提供"我要预填"功能。

|                                   |                                               | 💎 🖾 🖬 4:48                               |                            |                                                            |
|-----------------------------------|-----------------------------------------------|------------------------------------------|----------------------------|------------------------------------------------------------|
| く道面                               | 标准申报                                          | 重要中报                                     | < 38.00                    | 标准申报                                                       |
|                                   |                                               |                                          |                            |                                                            |
| 基本信息                              | 收入和耗前扣除                                       | 税款计算                                     | 基本信                        | B SYMMON                                                   |
| 鉴于2019年度汇<br>护需要,预填申<br>31日前通过"我要 | 算法定申报期已结束,因那<br>报服务停止提供。如您仍累<br>预填"模块预约开通。 我要 | 系统维护和数据保<br>情读服务,可在7月<br><sup>8</sup> 预填 | 鉴于2019年<br>护需要,预<br>31日前通过 | 建汇醇法定申报期已结束,因系统(<br>填申报服务停止提供。如您仍需该图<br>"我要预填"模块预约开通。 我要预算 |
| 个人基础信息                            |                                               |                                          | 1 个人基础                     | 1912                                                       |
| 汇算清缴专用五<br>证件书码:2******           | ********7                                     | ×                                        | 1200                       | ·····································                      |
| 请选择您的户籍<br>可能影响您办理                | 所在地或经常居住地作为沉<br>退、补税。 查看汇缴地说明                 | 【墩地。填写不准确<br>月                           | 请选择!<br>可能影                | 我知道了                                                       |
| [汇馏地                              |                                               |                                          | 1 200                      |                                                            |
| 汇缴地                               | 012578                                        | 3                                        | 汇图地                        | 户籍所在地                                                      |
| 省市地区                              |                                               | ÷                                        | 新市市                        | 地区 广东省佛山市 南海区 狮山镇                                          |
| 详细地址                              | 请输入详细地址                                       |                                          | 54 482                     | 114 33                                                     |
| 主管税务机关                            |                                               |                                          | 主服税务制                      | 1. 第山市电站区地方能作用                                             |
|                                   |                                               |                                          |                            |                                                            |

♥ 🖻 🛿 4:49

重要申报

不准确

就款计算

. .

报期已结束,因系统维护和数据保 上提供。如您仍需该服务,可在7月 N预约开通。 我要预填

|                                      |                                              | 💎 🗟 🖬 4:48                   |                                   |                                                | 💎 🖻 🖬 4:49                |
|--------------------------------------|----------------------------------------------|------------------------------|-----------------------------------|------------------------------------------------|---------------------------|
| く返回                                  | 标准申报                                         | 重置中报                         | 人道田                               | 标准申报                                           |                           |
|                                      |                                              |                              |                                   |                                                |                           |
| 基本信息                                 | 收入和秘密扣除                                      | 税款计算                         | 基本信息                              | 收入和限制和服                                        | 机数计器                      |
| 鉴于2019年度汇算<br>护需要,预填申报<br>31日前通过"我要养 | F法定申报期已结束,因;<br>服务停止提供。如您仍需<br>员填"模块预约开通。 我曾 | 系统维护和数据保<br>胃该服务,可在7月<br>型预填 | 鉴于2019年度汇<br>护需要,预填申<br>31日前通过"教慧 | 算法定申报期已结束,因系<br>报服务停止提供。如您仍需<br>8预请"模块预约开通。 我要 | 统维护和数据保<br>该服务,可在7月<br>模模 |
| 个人基础信息                               |                                              |                              | 个人基础信息                            |                                                |                           |
| 汇算清缴专用五<br>证件号码:2********            | ******7                                      | 2                            |                                   | 要交成功后1-2天内准备好相关表                               | ۲.                        |
| 请选择您的户籍所<br>可能影响您办理退                 | 在地或经常居住地作为》<br>、补税。 查看汇缴地说!                  | E墩地。填写不准确<br>明               | 请选择:<br>可能影:                      | 我知道了                                           | 不准确                       |
| [汇继地                                 |                                              |                              |                                   |                                                |                           |
| 汇缴地                                  | 请选择                                          | 3                            | 10/818                            | 户籍所在地                                          |                           |
| 省市地区                                 |                                              | ×                            | 新市地区                              | 广东省佛山市南海区新山                                    | n >                       |
| 详细地址                                 | 请输入详细地址                                      |                              | 详细地址                              | 33                                             |                           |
| 主體税务机关                               |                                              |                              | 主服税务机关                            |                                                |                           |
|                                      |                                              |                              |                                   |                                                |                           |

点击【我要预填】则弹框提示"预计提交成功后 1-2 天内准备好相 关数据。"关闭弹窗则返回办税频道页,再次进入汇算清缴申报基础 页面,顶部提示语显示为"您已提交预填服务申请,请等待确认结果, 或您也可以直接"手工填写"完成申报。"。

|                           |                                | 💎 🖹 🕻 12:29    |
|---------------------------|--------------------------------|----------------|
| <返回                       | 标准申报                           | 重置申报           |
|                           |                                |                |
| 基本信息                      | 收入和税前扣除                        | 脱款计算           |
| 您已提交预填履<br>接"手工填写"完       | 送务申请,请等待确认结果<br>成申报。           | , 或您也可以直       |
| 个人基础信息                    | ι.                             |                |
| <b>陈四号</b><br>证件号码:3***** | g                              | 5              |
| 请选择您的户籍<br>可能影响您办理        | (所在地或经常居住地作为)<br>]退、补税。 查看汇缴地说 | E橄地。填写不准确<br>明 |
| [ 汇缴地                     |                                |                |
| 汇缴地                       | 请选择                            | >              |
| 省市地区                      |                                | >              |
| 详细地址                      | 這输入详细地址                        |                |
| 主管税务机关                    |                                |                |
| _                         |                                |                |
|                           |                                |                |
|                           |                                |                |